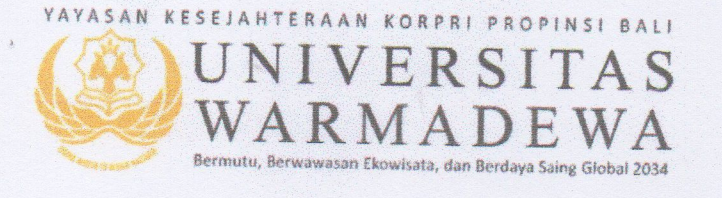

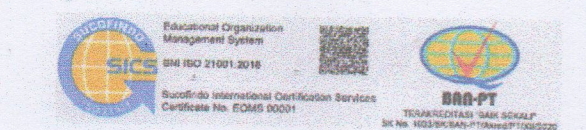

Nomor : 2420 /Unwar/PD-10/2023

Lamp. : 1 (satu) gabung.

Prihal : Edaran Khusus Mekanisme Registrasi Semester Ganjil Tahun 2023/2024

Kepada

Yth 1. Para Dekan dan Direktur

- 2. Kepala Badan, Kepala Lembaga, dan Kepala Biro
- 3. Seluruh dosen pengampu matakuliah

(4) Seluruh mahasiswa

di lingkungan Universitas Warmadewa

di –

Denpasar.

Dengan hormat,

Merujuk surat edaran Rektor Nomor: 1986/Unwar/PD-10/2023 tentang: Persiapan Perkuliahan Semester Ganjil Tahun Akademik 2023/2024. Dan adanya kebijakan pembebasan denda sampai dengan tanggal 31 Oktober 2023 maka bersama ini kami sosialisasikan kembali tentang **Mekanisme Registrasi mahasiswa** dengan memperhatikan hal-hal sebagai berikut:

- 1 Mahasiswa yang belum melakukan pembayaran SPP dan SKS semester ganjil 2023/2024 dipersilakan untuk menginput PraKRS melalui SIMON di menu PraKRS.
- 2 Apabila mahasiswa yang melakukan **PraKRS** telah membayar SPP dan SKS diwajibkan melakukan penginputan **KRS** melalui SIMON di menu **Input KRS**.
- 3 Jika Mahasiswa belum melakukan pembayaran SPP dan SKS sampai dengan 31 Nopember 2023 maka **PraKRS** yang telah diinput akan dihapus oleh sistem secara otomatis dan mahasiswa bersangkutan dinyatakan tidak aktif pada semester ganjil 2023/2024.
- 4 **PraKRS** ini dipergunakan untuk proses absensi dan proses *enroll* di MOODLE agar data absensi perkuliahan bisa dilaksanakan.
- 5 Untuk mahasiswa yang sudah melakukan pembayaran SPP dan SKS semester ganjil 2023/2024 sesuai dengan jadwal semula dipersilakan untuk menginput **KRS** melalui SIMON di menu **input KRS**.
- 6 Lewat tanggal 31 Nopember 2023, bagi mahasiswa yang tidak melaksanakan ketentuan diatas disarankan untuk mengajukan cuti akademik (BSS) karena pelaporan perkuliahan awal semester pada pangkalan data perguruan tinggi kemendikbud ditutup tanggal 1 Desember 2023.

Demikian disampaikan untuk dilaksanakan, atas perhatian dan kerjasamanya disampaikan terimakasih.

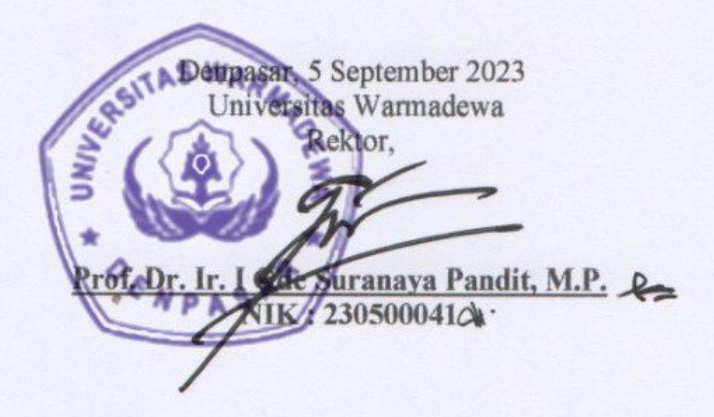

Tembusan disampaikan Kepada Yth. :

- 1. Ketua Yayasan Kesejahteraan Korpri Propinsi Bali, sebagai laporan.
- 2. Wakil Rektor I, II dan III Univ. Warmadewa.
- 3. Ka. UPT Pangkalan Data Univ. Warmadewa
- 4. Para Kabag. dilingkungan Kantor Pusat.
- 5. Konsultan SIM.T Univ. Warmadewa
- 6. Ketua BEM Universitas dan BEM Fakultas.
- 7. Arsip.

## Lampiran

1. Masuk ke SIMON lalu klik menu Pra-KRS

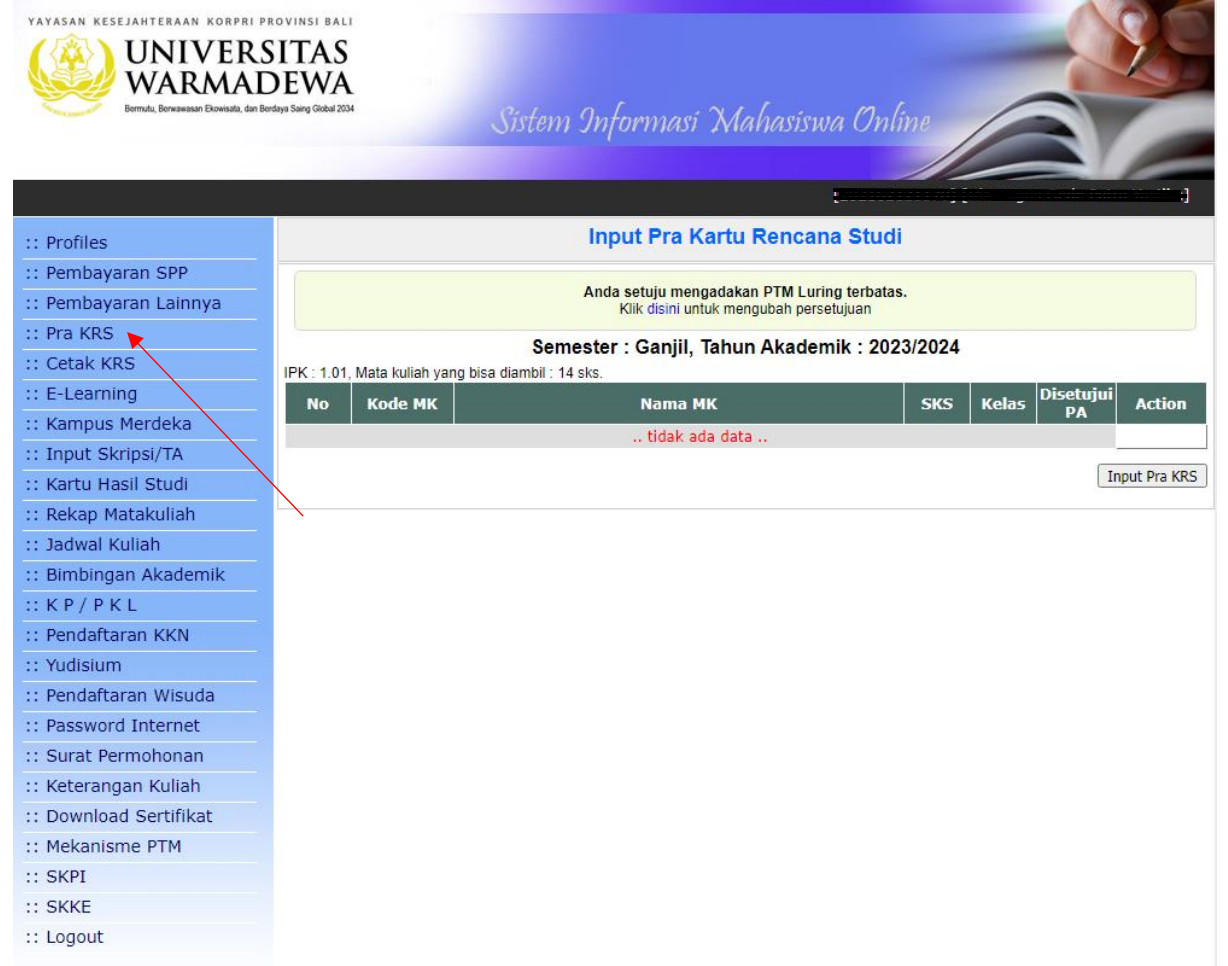

## 2. Klik menu Input Pra-KRS sehingga muncul tampilan

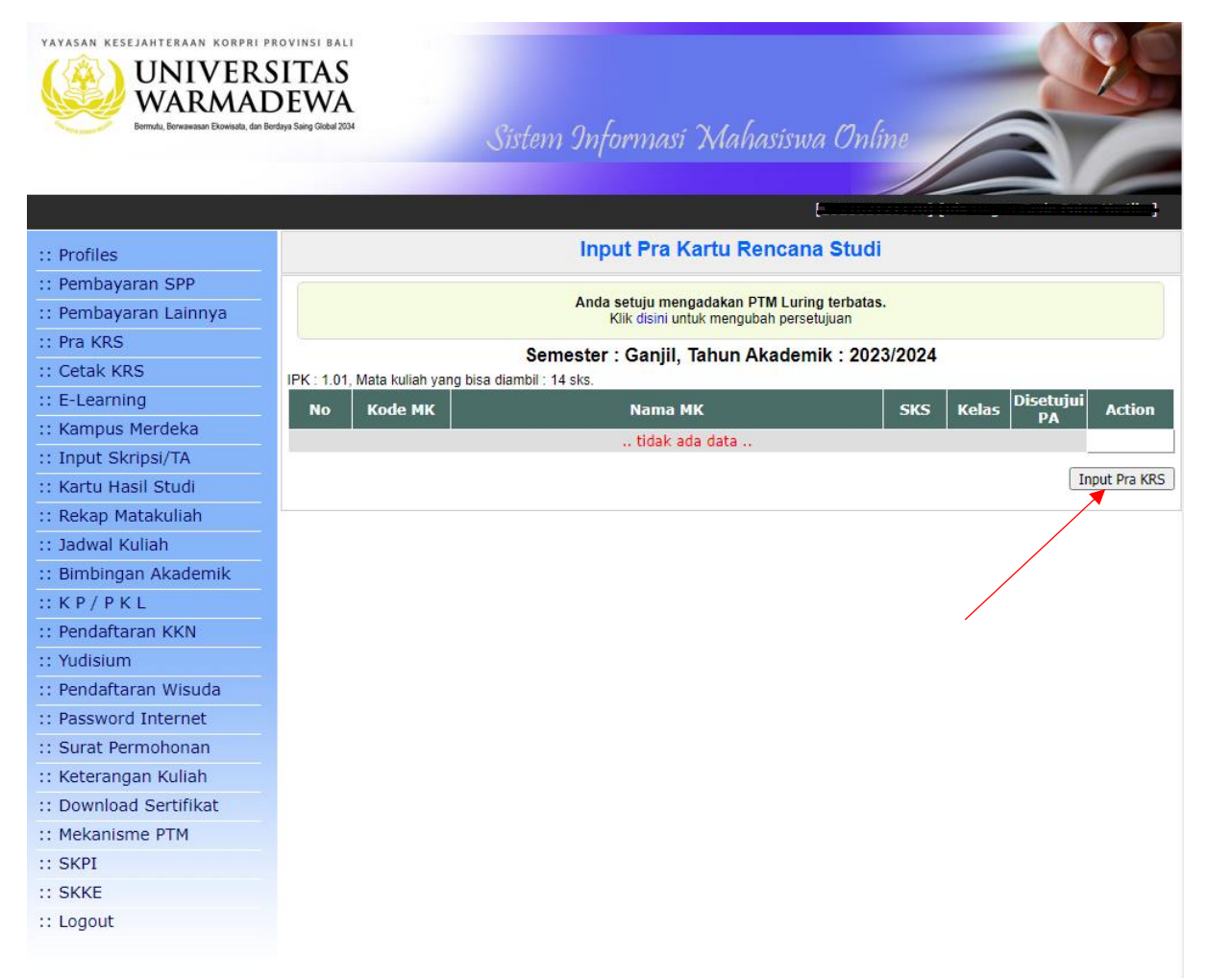

3. Klik tombol **"Pilih"** sehingga matakuliah yang dipilih masuk ke dalam Pra-KRS kemudian jika sudah komplit isian Pra-KRSnya klik tombol "Selesai input Pra-KRS.

| VAYASAN KESEJAHTERAAN KORPRI P<br>UNIVERS<br>VARABA<br>UNIVERS<br>VARABA<br>Borneta, Boreesesan Elowiset, din Be | ROVINSI BALI<br>SITAS<br>DEWA<br>rdaya Saing Giobal 2034 |            | Sistem Informasi                                   | Ma  | uhasi. | swa ( | Online                                                  | 8            |
|----------------------------------------------------------------------------------------------------|----------------------------------------------------------|------------|----------------------------------------------------|-----|--------|-------|---------------------------------------------------------|--------------|
|                                                                                                    |                                                          |            |                                                    |     |        | Ľ a   |                                                         |              |
|                                                                                                    |                                                          |            | Innut Dec 16                                       |     | Demo   |       |                                                         |              |
| :: Profiles                                                                                                    | input Fra Kartu Kencana Studi                            |            |                                                    |     |        |       |                                                         |              |
| :: Pembayaran SPP                                                                                                | Anda setuju mengadakan PTM Luring terbatas.              |            |                                                    |     |        |       |                                                         |              |
| :: Pembayaran Lainnya                                                                                            | Klik disini untuk mengubah persetujuan                   |            |                                                    |     |        |       |                                                         |              |
| :: Pra KRS                                                                                                    | Semester : Ganjil, Tahun Akademik : 2023/2024            |            |                                                    |     |        |       |                                                         |              |
| :: Cetak KRS                                                                                                    | IPK : 1.01, Mata kuliah yang bisa diambil : 14 sks.      |            |                                                    |     |        |       |                                                         |              |
| :: E-Learning                                                                                                    | No                                                       | Kode MK    | Nama M                                             | к   |        |       | SKS Kelas Disetujui                                     | Action       |
| :: Kampus Merdeka                                                                                                | tidak ada data                                           |            |                                                    |     |        |       |                                                         |              |
| :: Input Skripsi/TA                                                                                              |                                                          |            |                                                    |     |        |       |                                                         |              |
| :: Kartu Hasil Studi                                                                                             |                                                          |            |                                                    |     |        |       | Selesai I                                               | nput Pra KRS |
| :: Rekap Matakuliah                                                                                              |                                                          |            |                                                    |     |        |       |                                                         |              |
| :: Jadwal Kuliah                                                                                                 | Pilih Mata Kuliah                                        |            |                                                    |     |        |       |                                                         |              |
| :: Bimbingan Akademik                                                                                            |                                                          |            |                                                    |     |        |       |                                                         | 4            |
| :: K P / P K L                                                                                                   |                                                          | Senin      | Selasa Rabu                                        |     | Kam    | is    | Jumat Sabtu                                             |              |
| :: Pendaftaran KKN                                                                                               |                                                          |            |                                                    |     |        |       |                                                         | _            |
| :: Yudisium                                                                                                    | Jam Sr                                                   | nt Kode MK | Nama MK                                            | SKS | Kelas  | Ruang | Dosen                                                   | Pilih        |
| :: Pendaftaran Wisuda                                                                                            | 09.40                                                    | 02250751   | Etika Profesi                                      | 2   | AI     | -     | Ir. I Ketut Suginantara, M.I.                           | <u>···</u>   |
| :: Password Internet                                                                                             | 08.00- 7                                                 | 62376275   | P4-Globalitas-Lokalitas<br>Arsitektur              | 3   | А      | -     | Dr. I Nyoman Nuri Arthana, S.T.M.                       | т.           |
| :: Surat Permohonan                                                                                              | 08.00- 7                                                 | 62376272   | P4-Penelitian Arsitektur 2                         | 3   | А      | -     | I Nyoman Gede Maha Putra, S.T.,                         |              |
| :: Keterangan Kuliah                                                                                             | 10.30                                                    |            | 24.2                                               |     |        |       | M.Sc.,Ph.D.                                             |              |
| :: Download Sertifikat                                                                                           | 10.30                                                    | 623/6281   | P4-Perancangan Kawasan<br>Pariwisata Berkelanjutan | 3   | A      | -     | S.T., M.Ars                                             |              |
| :: Mekanisme PTM                                                                                                 | 08.00- 3                                                 | 62630950   | Studio Perancangan Arsitektur                      | 6   | A1     | 203   | Dr. Ir. I Wayan Parwata, MT ., IPU                      |              |
| :: SKPI                                                                                                    | 08.00- 3                                                 | 62630950   | 2<br>Studio Perancangan Arsitektur                 | 6   | A2     | -     | AR. A.A. Gede Raka Gunawarman.                          |              |
| :: SKKE                                                                                                    | 13.00                                                    |            | 2                                                  | -   |        |       | ST.,MT                                                  |              |
| :: Logout                                                                                                    | 08.00- 3<br>13.00                                        | 62630950   | Studio Perancangan Arsitektur<br>2                 | 6   | A3     | -     | Ir. I Kadek Merta Wijaya, S.T., M.S<br>IPM., ASEAN Eng. | ic.,         |
|                                                                                                    | 08.00- 3<br>13.00                                        | 62630950   | Studio Perancangan Arsitektur<br>2                 | 6   | A4     | -     | Ar. Ir. I Gede Surya Darmawan,<br>S.T.,M.T              |              |
|                                                                                                    | 09.00- 1<br>10.40                                        | 62210011   | Ecotourism Architecture                            | 2   | Α4     | -     | Ida Bagus Gede Parama<br>Putra,ST.,M.Arch               |              |
|                                                                                                    | 09.40-<br>11.20                                          | 62250751   | Etika Profesi                                      | 2   | A2     | -     | Ir. I Ketut Sugihantara, M.T.                           |              |
|                                                                                                    | 10.00- 1<br>11.40                                        | 62210141   | Fisika Bangunan                                    | 2   | A1     | -     | Ar. Ir. I Wayan Wirya<br>Sastrawan,ST.,MSc.             |              |
|                                                                                                    | 10.40- 1                                                 | 62210011   | Ecotourism Architecture                            | 2   | A3     | -     | Ida Bagus Gede Parama                                   |              |